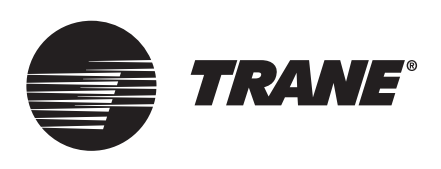

# Programming Guide

# Standard Benshaw MX2 Off-the-Shelf Software

# for use with Pueblo Chillers

(Not applicable for Trane ONLY software MX/ MX2 starters)

## ASAFETY WARNING

Only qualified personnel should install and service the equipment. The installation, starting up, and servicing of heating, ventilating, and air-conditioning equipment can be hazardous and requires specific knowledge and training. Improperly installed, adjusted or altered equipment by an unqualified person could result in death or serious injury. When working on the equipment, observe all precautions in the literature and on the tags, stickers, and labels that are attached to the equipment.

**RLC-SVP001B-EN** 

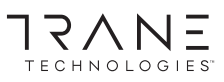

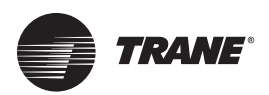

## Introduction

Read this manual thoroughly before operating or servicing this unit.

## Warnings, Cautions, and Notices

Safety advisories appear throughout this manual as required. Your personal safety and the proper operation of this machine depend upon the strict observance of these precautions.

The three types of advisories are defined as follows:

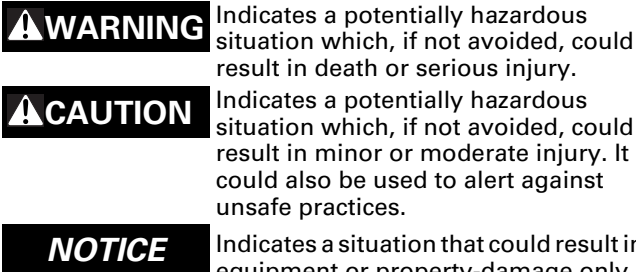

situation which, if not avoided, could result in minor or moderate injury. It could also be used to alert against unsafe practices. Indicates a situation that could result in

equipment or property-damage only accidents.

#### Important Environmental Concerns

Scientific research has shown that certain man-made chemicals can affect the earth's naturally occurring stratospheric ozone layer when released to the atmosphere. In particular, several of the identified chemicals that may affect the ozone layer are refrigerants that contain Chlorine, Fluorine and Carbon (CFCs) and those containing Hydrogen, Chlorine, Fluorine and Carbon (HCFCs). Not all refrigerants containing these compounds have the same potential impact to the environment. Trane advocates the responsible handling of all refrigerants-including industry replacements for CFCs and HCFCs such as saturated or unsaturated HFCs and HCFCs

#### Important Responsible Refrigerant Practices

Trane believes that responsible refrigerant practices are important to the environment, our customers, and the air conditioning industry. All technicians who handle refrigerants must be certified according to local rules. For the USA, the Federal Clean Air Act (Section 608) sets forth the requirements for handling, reclaiming, recovering and recycling of certain refrigerants and the equipment that is used in these service procedures. In addition, some states or municipalities may have additional requirements that must also be adhered to for responsible management of refrigerants. Know the applicable laws and follow them.

### 

#### **Proper Field Wiring and Grounding Required!**

Failure to follow code could result in death or serious injury. All field wiring MUST be performed by gualified personnel. Improperly installed and grounded field wiring poses FIRE and ELECTROCUTION hazards. To avoid these hazards, you MUST follow requirements for field wiring installation and grounding as described in NEC and your local/state electrical codes.

### 

#### **Personal Protective Equipment (PPE) Required!**

Failure to wear proper PPE for the job being undertaken could result in death or serious injury. Technicians, in order to protect themselves from potential electrical, mechanical, and chemical hazards, MUST follow precautions in this manual and on the tags, stickers, and labels, as well as the instructions below:

- Before installing/servicing this unit, technicians MUST put on all PPE required for the work being undertaken (Examples; cut resistant gloves/sleeves, butyl gloves, safety glasses, hard hat/bump cap, fall protection, electrical PPE and arc flash clothing). ALWAYS refer to appropriate Safety Data Sheets (SDS) and OSHA guidelines for proper PPE.
- When working with or around hazardous chemicals, ALWAYS refer to the appropriate SDS and OSHA/GHS (Global Harmonized System of Classification and Labeling of Chemicals) guidelines for information on allowable personal exposure levels, proper respiratory protection and handling instructions.
- If there is a risk of energized electrical contact, arc, or flash, technicians MUST put on all PPE in accordance with OSHA, NFPA 70E, or other country-specific requirements for arc flash protection, PRIOR to servicing the unit. NEVER PERFORM ANY SWITCHING, DISCONNECTING, OR VOLTAGE **TESTING WITHOUT PROPER ELECTRICAL PPE AND** ARC FLASH CLOTHING. ENSURE ELECTRICAL METERS AND EQUIPMENT ARE PROPERLY RATED FOR INTENDED VOLTAGE.

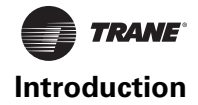

#### **A**WARNING

#### Follow EHS Policies!

Failure to follow instructions below could result in death or serious injury.

- All Trane personnel must follow the company's Environmental, Health and Safety (EHS) policies when performing work such as hot work, electrical, fall protection, lockout/tagout, refrigerant handling, etc. Where local regulations are more stringent than these policies, those regulations supersede these policies.
- Non-Trane personnel should always follow local regulations.

## Copyright

This document and the information in it are the property of Trane, and may not be used or reproduced in whole or in part without written permission. Trane reserves the right to revise this publication at any time, and to make changes to its content without obligation to notify any person of such revision or change.

## **Trademarks**

All trademarks referenced in this document are the trademarks of their respective owners.

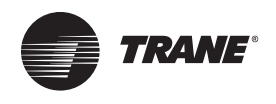

# **Table of Contents**

| LED Display                              | 5 |
|------------------------------------------|---|
| LED Display                              | 5 |
| Programming                              | 5 |
| Quick Meters                             | 5 |
| Resetting a Fault                        | 5 |
| Resetting Parameters                     | 5 |
| Emergency Thermal Reset                  | 5 |
| Messages                                 | 5 |
| Viewing Parameter Values                 | 5 |
| Changing Parameter Values                | 6 |
| Power Up                                 | 6 |
| Stopped                                  | 6 |
| Running                                  | 6 |
| Alarm Condition                          | 6 |
| Lockout Condition                        | 6 |
| Faulted Condition                        | 6 |
| Parameter Settings for Trane Chillers    | 7 |
| Parameter Changes for Trane Chillers     | 7 |
| Parameters Remaining at Default Settings | 9 |

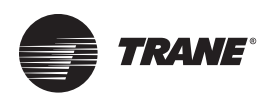

## **LED Display**

Figure 1. LED display

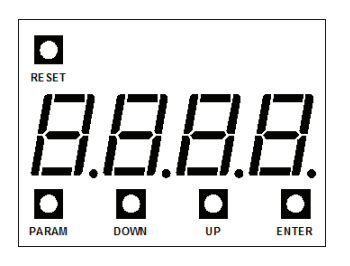

#### **LED Display**

See Figure 1. The LED displays allows the following actions:

- View parameters, messages and faults.
- Show software revision on power up.

#### Programming

- 1. Press PARAM to enter the menu and then UP or DOWN to reach the desired parameter.
- 2. Press ENTER to show the present value of the parameter.
- 3. Press UP or DOWN to change the parameter value.
- 4. Press ENTER to store the new value or PARAM to abandon the change.

#### Figure 2. Messages

| n <b>ol.</b><br>cdd                           | No Line<br>Ready                                                     |
|-----------------------------------------------|----------------------------------------------------------------------|
| Rec                                           | Accelerating or Kicking                                              |
| Acc2                                          | Accelerating or Kicking with ramp 2                                  |
| <u>115                                   </u> | Up to Speed                                                          |
| run -                                         | Run - Done with Accel ramp but not yet Up to                         |
|                                               | Speed.                                                               |
| deL                                           | Decelerating Motor                                                   |
| я а.                                          | Overload Alarm – The motor overload level is<br>between 90% and 100% |
| FDL                                           | Overload Fault – The motor overload level has                        |
| 1 59                                          | Overland Lookent A start is not allowed until                        |
|                                               | overioad Lockout - A start is not anowed until                       |
| L EP                                          | Control Power Lockout – A start is not allowed                       |
|                                               | because the control power is too low.                                |
| 112                                           | Lock out State                                                       |

#### **Viewing Parameter Values**

Parameter view mode can be entered by:

- 1. At the default meter display, press the PARAM key to enter parameter mode. "P 1" will be displayed to indicate Parameter 1.
- 2. Use the UP and DOWN keys to scroll through the available parameters.

#### **Quick Meters**

- 1. Press DOWN to display the motor thermal overload content.
- 2. Press UP to display the incoming line phase order.
- 3. Press ENTER to display the status meter.Fault Log
- 4. Select P8 and press ENTER. The most recent fault will be displayed as "xFyy" where x will be 1 to indicate the most recent fault is being displayed and yy is the fault code.
- 5. Press DOWN to view older faults. Up to 9 faults may be stored in the log.

#### **Resetting a Fault**

1. Press RESET to reset from a fault.

#### **Resetting Parameters**

1. Press and hold PARAM and ENTER on power up to reset parameters to default values.

#### **Emergency Thermal Reset**

1. Press RESET and DOWN to perform an emergency thermal reset.

#### Messages

|     | <b>960</b>             | Phase order meter showing ABC               |
|-----|------------------------|---------------------------------------------|
|     | СЫЯ                    | Phase order meter showing CBA               |
|     | SPH                    | Phase order meter showing Single Phase      |
|     | • XXX                  | xxx = overload content.                     |
|     | - xx                   | <pre>xx = Parameter code.</pre>             |
|     | <b>F</b> <sub>xx</sub> | xx = Alarm code. If the condition persists, |
|     |                        | a fault will occur.                         |
|     | F <sub>xx</sub>        | xx = Fault code.                            |
|     | 20                     | Instantaneous Overcurrent                   |
|     | <b>dF</b> LE           | Default - Flashes when parameter defaults   |
|     |                        | are loaded.                                 |
|     | HERL                   | Heater/Anti-windmill Mode                   |
| the | E5                     | Energy Saver                                |
|     | FLSH                   | In reflash mode                             |
|     | Pro9                   | In reflash mode, programming                |
|     | FERL                   | In reflash mode, verifying                  |
|     | donE                   | In reflash mode, complete                   |
|     |                        |                                             |

- 3. Pressing the UP key from "P 1" will advance to parameter "P 2".
- 4. Pressing the DOWN key from "P 1" will wrap around to the highest parameter.
- 5. The value of the parameter can be viewed by pressing the ENTER key.
- 6. To view another parameter without changing/saving the parameter, press the PARAM key to return to the parameter number display.

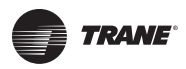

To return to the default meter display either:

- 7. Press the PARAM key while in the parameter number display mode.
- 8. Wait 60 seconds and the display will return to the default meter display

#### **Changing Parameter Values**

Parameter change mode can be entered by:

- 1. At the default meter display, press the PARAM key to enter parameter mode.
- 2. Use the UP and DOWN keys to scroll through the available parameters.
- 3. The value of the parameter can be viewed by pressing the ENTER key.
- 4. When viewing the parameter value, the parameter can be changed by using the UP and DOWN keys.
- 5. To store the new value, press the ENTER key. When the ENTER key is pressed the value will be saved and the display will go back to parameter # "P\_"

To exit parameter change mode without saving the new parameter value either:

- 6. Press the PARAM key to return to the parameter number display.
- 7. Wait 60 seconds and the display will return to the default meter display.

#### **Power Up**

The software version will be displayed as a series of blinking digits once power has been applied to the MX control. If the parameters were being reset on power up, "dFLt" will be flashed on the display for three seconds, then the software version will be displayed.

#### Stopped

When the starter is not in the run mode, the display will show the status condition of the starter, such as "rdY" (ready), "L OL" (Overload Lockout), "noL" (No Line).

#### Running

When running, the display will show the user selected meter function. The following meters can be selected using the "Meter" display parameter.

#### Table 1. Meters

| V<br>/A<br>Vh     |
|-------------------|
| /A<br>Vh          |
| Vh                |
| Nb                |
|                   |
| ase Rotation      |
| ne Frequency      |
| alog Input%       |
| alog Output%      |
| inning Time Days  |
| inning Time Hours |
| arts              |
| uTorque%          |
| wer%              |
|                   |

#### **Alarm Condition**

When an alarm condition exists, the display alternates between displaying the selected meter and the alarm code. The alarm code is displayed as "A XX", where XX is the alarm code.

- When a thermal overload alarm condition exists, "A OL" will be displayed.
- When a no line alarm condition exists, "noL" will be displayed.

When the starter is stopped, the selected meter is not included.

#### **Lockout Condition**

When a lockout condition exists, the display shows the lockout code. The lockout code is displayed as "L XX: where XX is the lockout code. Following are the defined lockout conditions and their codes:

- When a motor thermal overload lockout condition exists, "L OL" will be displayed.
- When a power stack thermal overload lockout condition exists, "L Ot" will be displayed.
- When a low control power lockout condition exists, "L CP" will be displayed.

When there are multiple lockout codes, each will be displayed for 2 seconds.

#### **Faulted Condition**

When a fault condition exists, the display shows the fault code. The exceptions to this are as follows:

- When the fault is thermal overload trip, "F OL" will be displayed.
- When the fault is I.O.C. (Instantaneous over current), will be displayed.

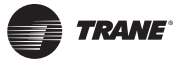

## **Parameter Settings for Trane Chillers**

When a Benshaw MX2 solid state started is installed on a Trane Chiller, the parameters shown in Table 2 must be set. For a listing of the parameters that remain at default setting, see Table 3, p. 9.

#### **Parameter Changes for Trane Chillers**

| Paramete       | r   |               |                                      |                                                                                          |          |          | Setting for |
|----------------|-----|---------------|--------------------------------------|------------------------------------------------------------------------------------------|----------|----------|-------------|
| Remote Display | LED | Display       | Description                          | Setting Range                                                                            | Units    | Default  | Pueblo Unit |
|                |     |               | Quick Start Gr                       | oup                                                                                      |          |          |             |
| QST01          | P1  | Motor FLA     | Motor FLA                            | 1 to 6400                                                                                | RMS Amps | 10       | Motor FLA   |
| QST06          | P6  | Init Cur 1    | Initial Current                      | 50 to 600                                                                                | % FLA    | 100      | 100         |
| QST07          | P7  | Max Cur 1     | Maximum Current 1                    | 100 to 800                                                                               | %FLA     | 600      | 260         |
| QST08          | P8  | Ramp Time     | Ramp Time 1                          | 0 to 300                                                                                 | Seconds  | 15       | 1           |
| QST09          | P9  | UTS Timer     | Up To Speed Time                     | 1 to 900                                                                                 | Seconds  | 20       | 10          |
|                |     |               | Control Function                     | Group                                                                                    |          |          |             |
|                |     | No chan       | ges to existing default control fund | ction parameters are re                                                                  | quired.  |          |             |
|                |     |               | Protection Gro                       | bup                                                                                      |          |          |             |
| PFN01          | P32 | Over Curr Lvl | Over Current Trip Level              | Off,50-800                                                                               | %FLA     | Off      | 800         |
| PFN05          | P36 | Cur Imbl Lvl  | Current Imbalance Trip Level         | Off, 5 - 40                                                                              | %        | 15       | 40          |
| PFN06          | P37 | Gnd Flt Lvl   | Residual Ground Fault Trip Level     | Off, 5 - 100                                                                             | %FLA     | Off      | 40          |
| PFN07          | P38 | Over Vlt Lvl  | Over Voltage Trip Level              | Off, 1 - 40                                                                              | %        | Off      | 15          |
| PFN08          | P39 | Undr Vlt Lvl  | Under Voltage Trip Level             | Off, 1 - 40                                                                              | %        | Off      | 15          |
| PFN09          | P40 | Vlt Trip Time | Over/Under Voltage Trip Delay Ti     | me 0.1 - 90                                                                              | Seconds  | 0.1      | 30          |
| PFN17          | P47 | OL Cool Time  | Motor Overload Cooling Time          | 1.0 - 999.9                                                                              | Minutes  | 30       | 5           |
|                |     |               | I/O Group                            |                                                                                          |          |          |             |
| I/O 01         | P48 | D1 1 Config   | Digital Input # 1 Configuration      | Off<br>Stop<br>Slow Speed Frwrd<br>Slow Speed Revr<br>Fault High<br>Brake Disable        |          | Stop     | Stop        |
| I/O 02         | P49 | D1 2 Config   | Digital Input # 2 Configuration      | Fault Low<br>Brake Enable<br>Fault Reset<br>Disconnect<br>Inline Cnfrm                   |          | Off      | Stop        |
| I/O 03         | P50 | D1 3 Config   | Digital Input # 3 Configuration      | Bypass Cnfrm<br>E OL Reset<br>Local/Remote<br>Heat Disable<br>Heat Enable<br>Ramp Select |          | Off      | Stop        |
| I/O 05         | P52 | R1 Config     | Relay Output # 1 Configuration       | Off<br>Shunt NFS<br>Fault FS<br>Ground Fault<br>Fault NFS<br>Energy Saver<br>Bunping     |          | Fault FS | FLnF        |
| I/O 06         | P53 | R2 Config     | Relay Output # 2 Configuration       | Heating<br>UTS<br>Slow Spd<br>Alarm<br>Slow Spd Fwd<br>Ready<br>Slow Spd Rey             |          | Off      | Run         |
| I/O 07         | P54 | R3 Config     | Relay Output # 3 Configuration       | Locked Out<br>Braking<br>Overcurrent<br>Ol Alarm<br>Cool Fan Ctl<br>Shunt FS             |          | Off      | UTS         |

#### Table 2. Parameters to be changed for Trane chiller

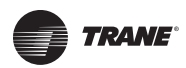

| Paramete              | r   |               |                         |                                                                                                    |             |             | Setting for                 |
|-----------------------|-----|---------------|-------------------------|----------------------------------------------------------------------------------------------------|-------------|-------------|-----------------------------|
| <b>Remote Display</b> | LED | Display       | Description             | Setting Range                                                                                                    | Units       | Default     | Pueblo Unit                 |
|                       |     |               | Function                | Group                                                                                                    |             |             |                             |
| FUN 07                | P74 | Starter Type  | Starter Type            | Normal<br>Inside Delta<br>Wye-Delta<br>Phase Ctl<br>Curr Follow<br>ATL                                                             |             | Normal      | Inside delta                |
| FUN 05                | P76 | Rated Voltage | Rated RMS Voltage       | 100, 110, 120, 200,<br>208, 220, 230, 240,<br>350, 400, 415, 440,<br>460, 480, 500, 525,<br>575, 600, 660, 690,<br>800, 1000, 1140 | RMS Voltage | 480         | Rated Voltage               |
| FUN 04                | P77 | Phase Order   | Input Phase Sensitivity | Insensitive<br>ABC<br>CBA<br>Single Phase                                                                                          |             | Insensitive | e ABC                       |
| FUN 03                | P78 | CT Ratio      | CT Ratio                | 72:1<br>96:1<br>144:1<br>288:1<br>864:1<br>2640:1<br>3900:1<br>5760:1<br>8000:1<br>14400:1<br>28800:1                              |             | 288:1       | 2640<br>(or as<br>Supplied) |
|                       | P82 |               | Fault Log               | 1FXX - 9FXX                                                                                                    |             |             | Fault Log                   |

#### Table 2. Parameters to be changed for Trane chiller (continued)

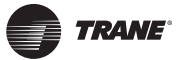

## Parameters Remaining at Default Settings

| Table 3. | Parameters r | emaining at | default | setting fr | om Benshaw |
|----------|--------------|-------------|---------|------------|------------|
|----------|--------------|-------------|---------|------------|------------|

| Parameter             | Parameter |                |                                       |                                                       |         |                 |
|-----------------------|-----------|----------------|---------------------------------------|-------------------------------------------------------|---------|-----------------|
| <b>Remote Display</b> | LED       | Display        | Description                           | Setting Range                                         | Units   | Default         |
|                       |           |                | Quick Start Group                     |                                                       |         |                 |
| QST00                 |           | Jump Code      | Jump to a Parameter                   | 1 to 9                                                |         | 1               |
| QST02                 | P2        | Motor SF       | Motor Service Factor                  | 1.00 to 1.99                                          |         | 1.15            |
| QST03                 | P3        | Running OL     | Motor Overload Class Running          | Off- 1 to 40                                          |         | 10              |
| QST04                 | P4        | Local Src      | Local Source                          | Keypad<br>Terminal<br>Serial                          |         | Terminal        |
| QST05                 | Р5        | Remote Src     | Remote Source                         | Keypad<br>Terminal<br>Serial                          |         | Terminal        |
|                       |           |                | Control Function Group                |                                                       |         |                 |
| CFN00                 |           | Jump Code      | Jump to a Parameter                   | 1 to 25                                               |         | 1               |
| CFN01                 | P10       | Start Mode     | Start Mode                            | Voltage Ramp<br>Current Ramp<br>TT Ramp<br>Power Ramp |         | Current<br>Ramp |
| CFN02                 |           | Ramp Time 1    | Ramp Time 1                           | 0 to 300                                              | Seconds | 15              |
| CFN03                 |           | Init Current 1 | Initial Motor Current 1               | 50 to 600                                             | % FLA   | 100             |
| CFN04                 |           | Max Current 1  | Max Motor Current 1                   | 100 to 800                                            | % FLA   | 600             |
| CFN05                 | P24       | Ramp Time 2    | Ramp Time 2                           | 0 to 300                                              | Seconds | 15              |
| CFN06                 | P22       | Init Current 2 | Initial Motor Current 2               | 50 to 600                                             | % FLA   | 100             |
| CFN07                 | P23       | Max Current 2  | Max Motor Current 2                   | 100 to 800                                            | % FLA   | 600             |
| CFN08                 | P11       | Init V-T-P     | Initial Voltage/Torque/Power          | 1 to 100                                              | %       | 25              |
| CFN09                 | P12       | Max T-P        | Maximum Torque / Power                | 10 to 325                                             | %       | 105             |
| CFN10                 | P13       | Kick Lvl 1     | Kick Level 1                          | Off, 100 to 800                                       | % FLA   | Off             |
| CFN11                 | P14       | Kick Time 1    | Kick Time 1                           | 0.1 to 10                                             | Seconds | 1               |
| CFN12                 | P25       | Kick Level 2   | Kick Level 2                          | Off, 100 to 800                                       | % FLA   | Off             |
| CFN13                 | P26       | Kick Time 2    | Kick Time 2                           | 0.1 to 10                                             | Seconds | 1               |
| CFN14                 | P15       | Stop Mode      | Stop Mode                             | Coast<br>Volt Decel<br>TT Decel<br>DC Brake           |         | Coast           |
| CFN15                 | P16       | Decel Begin    | Decel Begin Level                     | 100 to 1                                              | %       | 40              |
| CFN16                 | P17       | Decel End      | Decel End Level                       | 99 to 1                                               | %       | 20              |
| CFN17                 | P18       | Decel Time     | Decel Time                            | 1 to 180                                              | Seconds | 15              |
| CFN18                 | P19       | Brake Level    | DC Brake Level                        | 10 to 100                                             | %       | 25              |
| CFN19                 | P20       | Brake Time     | DC Brake Time                         | 1 to 180                                              | Seconds | 5               |
| CFN20                 | P21       | Brake Delay    | DC Brake Delay                        | 0.1 to 3.0                                            | Seconds | 0.2             |
| CFN21                 | P27       | SSpd Speed     | Slow Speed                            | Off, 7.1 , 14.3                                       | %       | Off             |
| CFN22                 | P28       | SSpd Curr      | Slow Speed Current Level              | 10 to 400                                             | % FLA   | 100             |
| CFN23                 | P29       | SSpd Timer     | Slow Speed Time/Limit                 | Off, 1 to 900                                         | Seconds | 10              |
| CFN24                 | P30       | SSpd Kick Cur  | Slow Speed Kick Current               | Off, 100 to 800                                       | % FLA   | Off             |
| CFN25                 | P31       | SSpd Kick T    | Slow Speed Kick Time                  | 0.1 to 10                                             | Seconds | 1               |
|                       |           | •              | Protection Group                      |                                                       |         |                 |
| PFN00                 |           | Jump Code      | Jump To Parameter                     | 1 to 17                                               |         | 1               |
| PFN02                 | P33       | Over Cur Tim   | Over Current Trip Delay Time          | Off, 0.1 - 90                                         | Seconds | 0.1             |
| PFN03                 | P34       | Under Cur Lvl  | Under Current Trip level              | Off, 5 - 100                                          | %FLA    | Off             |
| PFN04                 | P35       | Undr Cur Tim   | Under Current Trip Delay Time         | Off, 0.1 - 90                                         | Seconds | 0.1             |
| PFN10                 | P41       | Auto Reset     | Auto Fault Reset Time                 | Off, 1 - 900                                          | Seconds | Off             |
| PFN11                 | P42       | Auto Rst Lim   | Auto Fault Reset Limit                | Off, 1 - 10                                           |         | Off             |
| PFN12                 | P43       | Ctrl Flt En    | Control Fault Stop Enable             | Off , On                                              |         | On              |
| PFN13                 | P44       | Indep S/R OL   | Independent Starting/Running Overload | Off, On                                               |         | Off             |
| PFN14                 | P45       | Starting OL    | Motor Overload Class - Starting       | Off, 1 - 40                                           |         | 10              |
| PFN15                 |           | Running OL     | Motor Overload Class - Running        | Off, 1 - 40                                           |         | 10              |

| Parameter      | r   |               |                               |                                                                                                    |         |             |
|----------------|-----|---------------|-------------------------------|----------------------------------------------------------------------------------------------------|---------|-------------|
| Remote Display | LED | Display       | Description                   | Setting Range                                                                                                    | Units   | Default     |
| PFN16          | P46 | OL H/C Ratio  | Motor Overload Hot/Cold Ratio | 0 - 99                                                                                                    | %       | 60          |
|                |     |               | I/O Group                     |                                                                                                    |         |             |
| I/O 00         |     | Jump Code     | Jump To Parameter             | 1 to 19                                                                                                    |         | 1           |
| I/O 04         | P51 | Dig Trp Time  | Digital Fault Input Trip Time | 0.1 - 90                                                                                                    | Seconds | 0.1         |
| I/O 08         | P55 | Ain Trp Type  | Anolog Input Trip Type        | Off<br>Low Level<br>High Level                                                                                                    |         | Off         |
| I/O 09         | P56 | Ain Trp Lvl   | Analog Input Trip Level       | 0 to 100                                                                                                    | %       | 50          |
| I/O 10         | P57 | Ain Trp Tim   | Analog Input Trip Delay Time  | 0.1 to 90                                                                                                    | Seconds | 0.1         |
| I/O 11         | P58 | Ain Span      | Analog Input Span             | 1 to 100                                                                                                    | %       | 100         |
| I/O 12         | P59 | Ain Offset    | Analog Input Offset           | 0 to 99                                                                                                    | %       | 0           |
| I/O 13         | P60 | Aout Fctn     | Analog Output Function        | Off<br>0 - 200% Curr<br>0 - 800% Current<br>0 - 150% Volt<br>0 - 150% OL<br>0 - 10 kW<br>0 - 100kW<br>0 - 1 MW<br>0 - 10MW<br>0 - 100% Ain<br>0 - 100% Firing<br>Calibration                                                                                                    |         | Off         |
| I/O 14         | P61 | Aout Span     | Analog Output Span            | 1 to 125                                                                                                    | %       | 100         |
| I/O 15         | P62 | Aout Offset   | Analog Output Offset          | 0 to 99                                                                                                    | %       | 0           |
| I/O 16         | P63 | Inline Config | Inline Configuration          | Off, 1.0 to 10.0                                                                                                    | Seconds | 3           |
| I/O 17         | P64 | Bypas Fbk Tim | Bypass 2M Confirm             | 0.1 to 5.0                                                                                                    | Seconds | 2           |
| I/O 18         | P65 | Kpd Stop      | Keypad Stop Disable           | Enabled, Disabled                                                                                                    |         | Enabled     |
| I/O 19         | P66 | Auto Start    | Power On Start Selection      | Disabled<br>Power<br>Fault<br>Power and Fault                                                                                                    |         | Disabled    |
|                |     |               | Function Group                |                                                                                                    |         |             |
| FUN 00         |     | Jump Code     | Jump To Parameter             | 1 to 16                                                                                                    |         | 1           |
| FUN 01         | Ρ79 | Meter 1       | Meter 1                       | Ave Current<br>L1 Current<br>L2 Current<br>Current Imbal<br>Ground Fault<br>Ave Volts<br>L1-L2 volts<br>L2-L3 volts<br>L3-L1 Volts<br>Overload<br>Power Factor<br>Watts<br>VA<br>Vars<br>KW hours<br>Phase Order<br>Line Freq<br>Analog Input<br>Analog Output<br>Run Days<br>Run Hours<br>Starts<br>TruTorque%<br>Power%<br>Pk Accel Cur<br>Last Start T |         | Ave Current |

#### Table 3. Parameters remaining at default setting from Benshaw (continued)

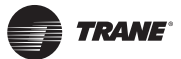

| Parameter      |     |               |                             |                                                                                                    |         |                     |
|----------------|-----|---------------|-----------------------------|----------------------------------------------------------------------------------------------------|---------|---------------------|
| Remote Display | LED | Display       | Description                 | Setting Range                                                                                                    | Units   | Default             |
| FUN 02         |     | Meter 2       | Meter 2                     | Ave Current         L1 Current         L2 Current         L3 Current         Current Imbal         Ground Fault         Ave Volts         L1-L2 volts         L2-L3 volts         L2-L3 volts         L3-L1 Volts         Overload         Power Factor         Watts         VA         Vars         kW hours         Phase Order         Line Freq         Analog Input         Analog Output         Run Days         Run Hours         Starts         TruTorque%         Power%         Pk Accel Cur         Last Start T |         | Ave Volts           |
| FUN 06         | P75 | Motor PF      | Motor Rated Power Factor    | -0.01 (Lag) to 1.00(Unity)                                                                                                    |         | -0.92               |
| FUN 08         | P73 | Heater Lvl    | Heater Level                | Off, 1 - 40                                                                                                    | %FLA    | Off                 |
| FUN 09         | P72 | Energy Saver  | Energy Saver                | Off, On                                                                                                    |         | Off                 |
| FUN 10         | P70 | Comm Drop #   | Communications Address      | 1 to 247                                                                                                    |         | 1                   |
| FUN 11         | P69 | Com Baud Rate | Communications Baud Rate    | 1200, 2400, 4800, 9600,<br>19200                                                                                                    | bps     | 19200               |
| FUN 12         | P68 | Com Timeout   | Communications Timeout      | Off, 1 to 120                                                                                                    | Seconds | Off                 |
| FUN 13         | P71 | Com Parity    | Communications Byte Framing | Even, 1 Stop Bit<br>Odd, 1 Stop Bit<br>None, 1 Stop Bit<br>None, 2 Stop Bit                                                                                                    |         | Even, 1<br>Stop Bit |
| FUN 14         | P80 | Software 1    | Software Part # 1           | Display Only                                                                                                    |         |                     |
| FUN 16         | P67 | Misc Command  | Miscellaneous Commands      | None<br>Reset RT<br>Reset kWh<br>Reflash Mode<br>Store Parameters<br>Load Parameters<br>Factory Reset<br>Std BIST<br>Powered BIST                                                                                                    |         | None                |
| FUN 20         | P81 | Passcode      | Passcode                    |                                                                                                    |         | Off                 |

#### Table 3. Parameters remaining at default setting from Benshaw (continued)

Trane - by Trane Technologies (NYSE: TT), a global climate innovator - creates comfortable, energy efficient indoor environments for commercial and residential applications. For more information, please visit trane.com or tranetechnologies.com.

Trane has a policy of continuous product and product data improvement and reserves the right to change design and specifications without notice. We are committed to using environmentally conscious print practices.